## Micropay Professional Payroll Year End 2014 Checklist

| Part 1: Running the Payroll Year End 2014 Update                                                                                                    | Done? |
|----------------------------------------------------------------------------------------------------|-------|
| Step 1: Register with ROS (Revenue Online Service)                                                                                                    |       |
| Step 2: Take a Full System Backup                                                                                                    |       |
| Step 3: Download and Install the Payroll Year End 2014 Update<br>(Do this as soon as the update is available. This update also contains all<br>Budget 2015 changes.) |       |
| Part 2: Completing 2014 Processing                                                                                                    |       |
| Step 1: Process the final pay period(s) of 2014                                                                                                    |       |
| Step 2: Update Employee Records                                                                                                    |       |
| Step 3: Check the Company Details Window                                                                                                    |       |
| Step 4: Compare Control Summary and P30/CC124                                                                                                    |       |
| Step 5: Generate Earnings, Tax & PRSI report for each employee                                                                                                    |       |
| Part 3: Payroll Year End Procedures                                                                                                    |       |
| Step 1: Ensure that pensions are set up correctly                                                                                                    |       |
| * Step 2: Generate the P35 to ROS File                                                                                                    |       |
| * Step 3: Generate P60s and Other Year End Certs                                                                                                    |       |
| Part 4: Start of Tax Year 2015                                                                                                    |       |
| Step 1: Create Tax Year 2015                                                                                                    |       |
| Step 2: Open Tax Year 2015                                                                                                    |       |
| Step 3: Set up a New Payroll Calendar                                                                                                    |       |
| Step 4: Period 1 of 2015                                                                                                    |       |
| Step 5: Tax Credit Import (P2C File)                                                                                                    |       |
| Step 6: Enabling CSO Reporting                                                                                                    |       |
| Step 7: Construction Workers Pensions                                                                                                    |       |
| Part 5: Accounting/Financial Year End<br>(Optional, depending on when your Financial or Deduction Year ends.)                                                        |       |
| Step 1: Clear Cost Analysis                                                                                                    |       |
| Step 2: Clear Payments                                                                                                    |       |
| Step 3: Clear Deductions                                                                                                    |       |

\* Steps marked with an asterisk must be completed before the Revenue Commissioners' submission deadline of Feb 15th 2015.

(If you use ROS both to submit your return and pay the associated payment, you can avail of an extended deadline: Feb 23<sup>rd</sup>, 2015.)